# **ClearScript**<sup>ss</sup>

## **Accessing Your Prescription Drug Benefit Information**

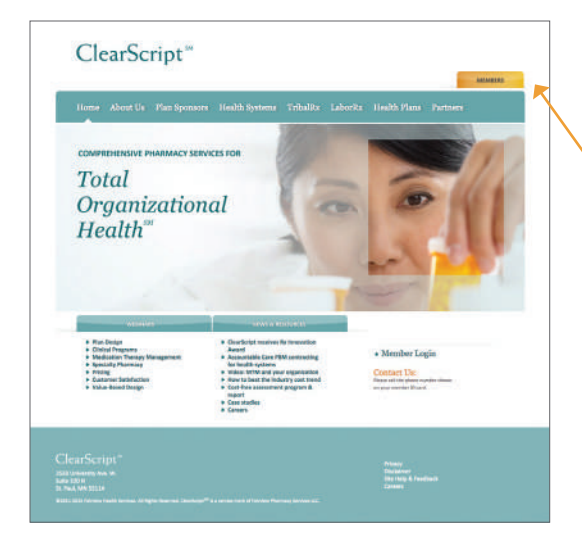

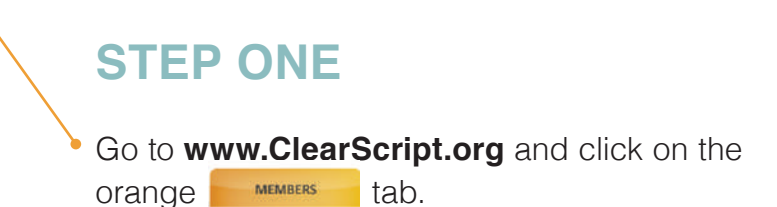

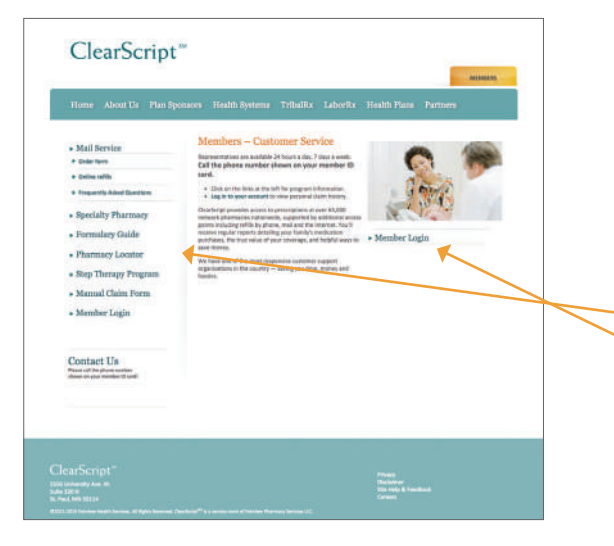

### **STEP TWO**

Click on information by topic.
Click Member Log-In to access your claim and drug history.

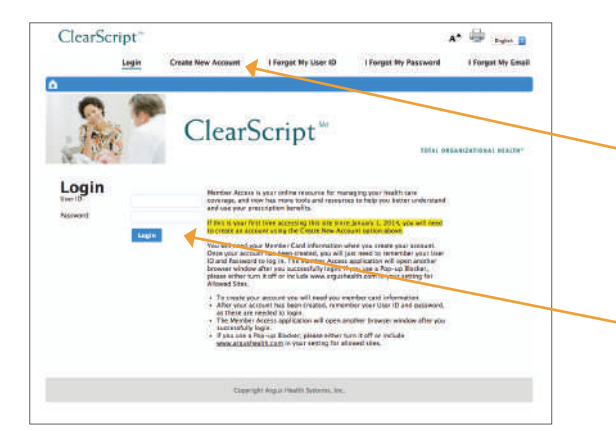

## **STEP THREE**

- First time users: Click the Create New Account link. Enter information from your ID card & password you received via email.
- **Returning members**: go to Login. Enter User ID and Password.

Note: Each member will need to sign up for a password – you can only access your own prescription information.

# **ClearScript**<sup>ss</sup>

### Information Available Under the Orange Members Tab:

Mail Service - Mail Service program details, order form and online refills.

**Specialty Pharmacy Program** – Information on the specialty pharmacy program and the drugs/diseases that are covered.

Formulary Guide – See color-coded guide to drugs and their copay pricing categories.

**Pharmacy Locator** – Need to know what pharmacies are near your home, or a specific address? This will identify pharmacies available and give you a map.

**Step Therapy** – Information sheet available.

Manual Claim form – Available if needed.

#### Information Available via Log-In Only:

Claim History – View your prescription history.

**Drug Information/Pricing** – Get information about your prescription and see what you can expect to pay for it.

**Drug History** – This report enables you to review your healthcare record for accuracy and content and provides information on less expensive drugs, generics, pill splitting and over-the-counter alternatives.

**Preferred Drug Search** – This tool will help you determine which copayment applies to your prescription (i.e. brand/generic, formulary/non-formulary).